## Setting up a new Kanopy account:

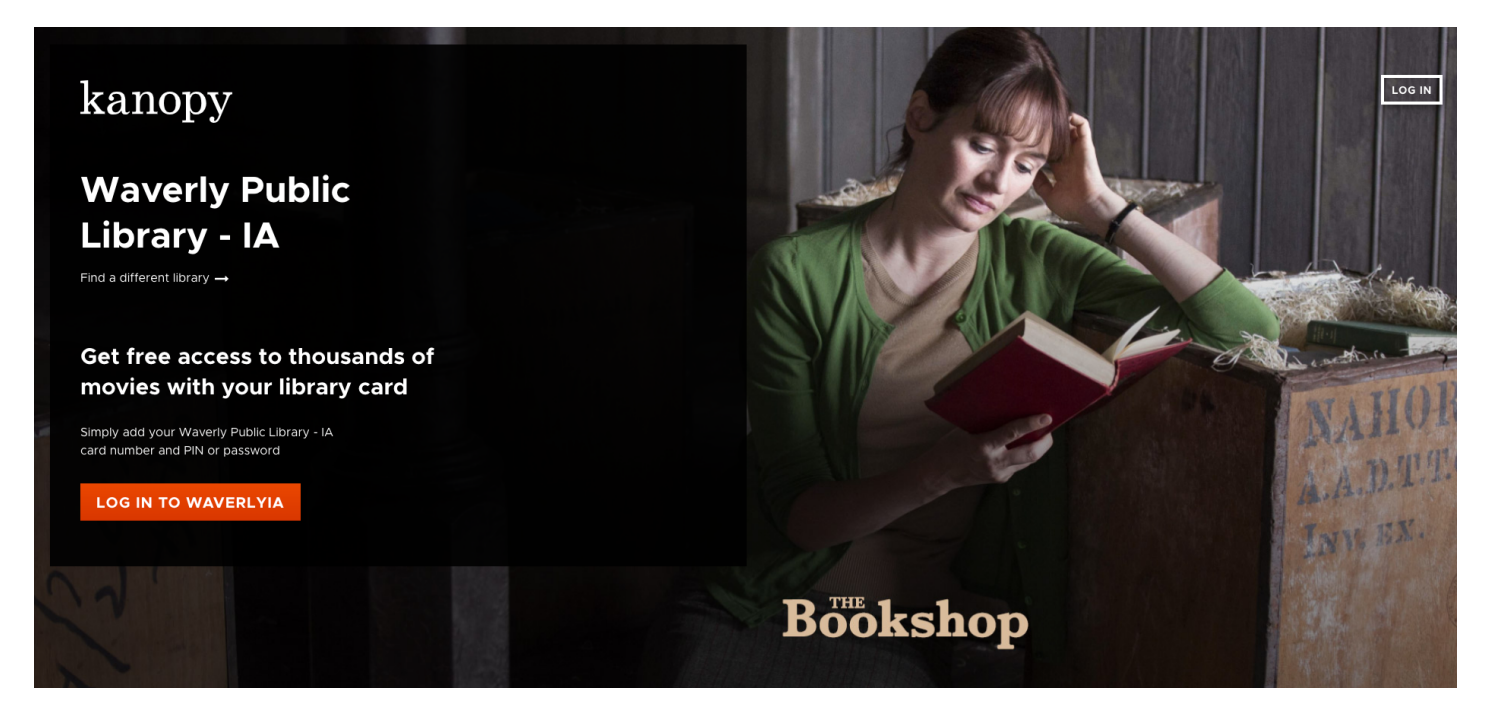

## Go to waverlyia.kanopy.com. Click "LOG IN TO WAVERLYIA."

| 1                                  |                                           |            |
|------------------------------------|-------------------------------------------|------------|
| Kanopy Waverly Public Library - IA |                                           | LOG IN     |
|                                    |                                           |            |
|                                    |                                           |            |
|                                    | STEP 3 OF 4                               | Need Help? |
|                                    | Log In to Wayarly Public                  |            |
|                                    |                                           |            |
|                                    | Library - IA                              |            |
|                                    |                                           |            |
|                                    | LIBRARY CARD NUMBER:                      |            |
|                                    | Type your Library Card Number             |            |
|                                    |                                           |            |
|                                    | CONTINUE                                  |            |
|                                    | Need a card? Apply with your library here |            |

It will skip to step 3 of 4 since it already knows your library. Enter your card number.

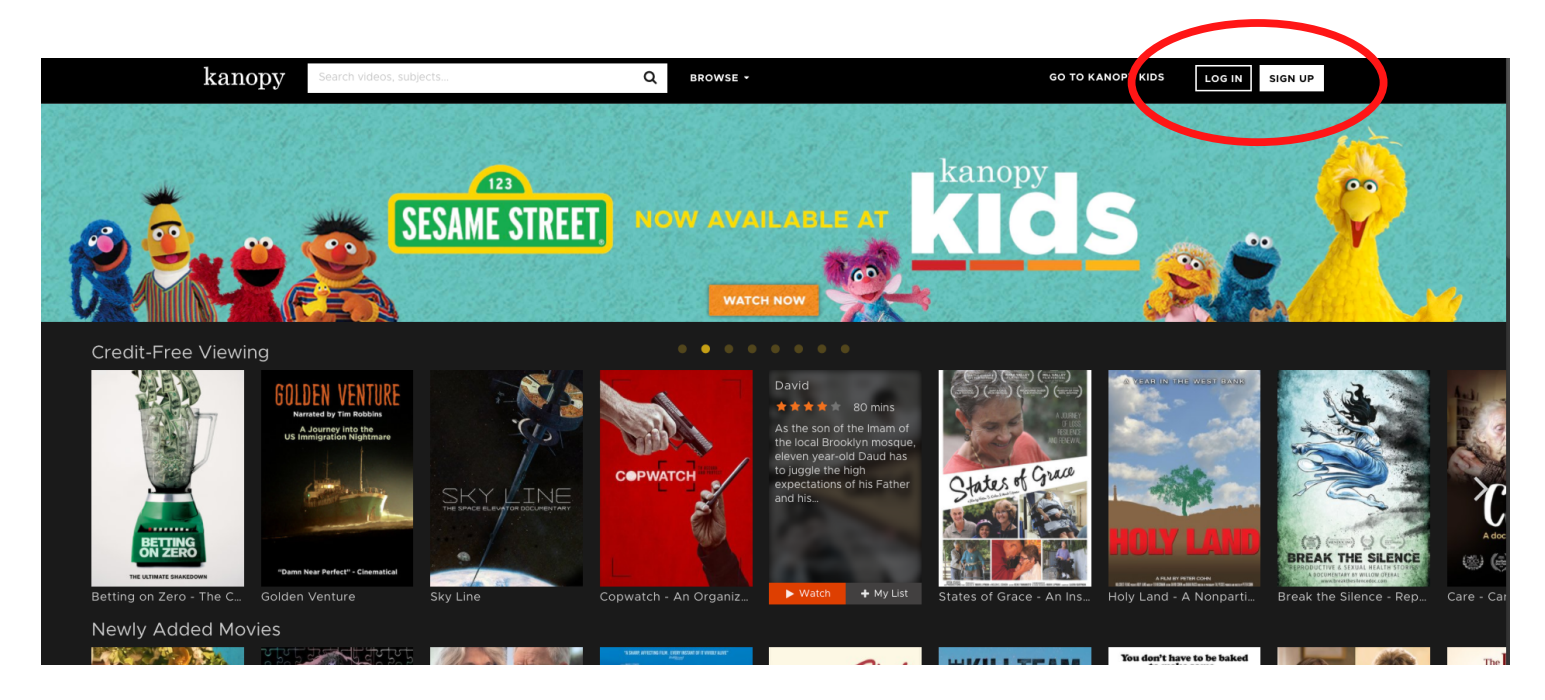

The next page is the tricky step. You can see what's available but won't be able to start watching until you make an account. That way, it won't need your library card number every time. Click "SIGN UP" in the upper right.

| Kanopy Waverly Public Library - IA |                                                                                                 |
|------------------------------------|-------------------------------------------------------------------------------------------------|
|                                    | 🔞<br>STEP 4 OF 4                                                                                |
|                                    | Create Your Account<br>Almost there! Complete the sign up process by creating a Kanopy account. |
|                                    | G Sign Up with Google                                                                           |
|                                    | First Name Last Name                                                                            |
|                                    |                                                                                                 |
|                                    |                                                                                                 |
|                                    | SIGN UP                                                                                         |

Make an account. Then, you will be able to watch and sign in with this info again in the future.